## How to display "visa issuance notice"

When checking-in at the airport, you will be requested to display a "visa issuance notice" on your device. Travel agency will provide you a "Visa Issuance Notice" (printed or pdf data) with two dimensional barcode.

Please scan the two dimensional barcode with your device and enter the required information to display the notice.

By tapping "Display", the electronic "visa issuance notice" appears and the countdown timer shown at the top right starts immediately. This countdown proves that the notice is valid.

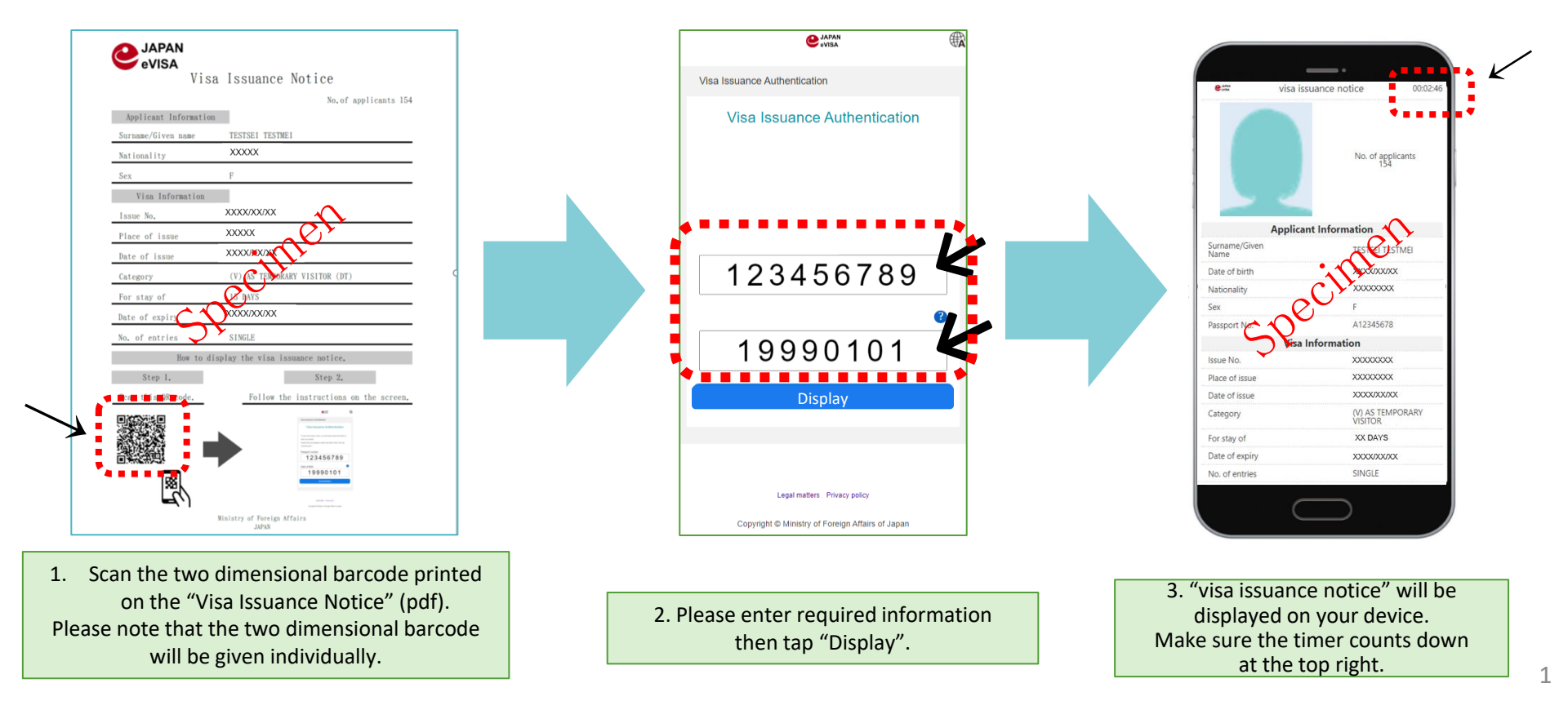

## Cara menampilkan "visa issuance notice"

Ketika Anda melakukan *check-in* di Bandara, Anda akan diminta untuk menunjukkan "visa issuance notice" di gawai Anda. Pihak Japan Visa Center akan memberikan Anda "Visa Issuance Notice" (dalam bentuk dokumen cetak atau data pdf.) dengan QR Code di dalamnya.

Harap pindai *QR Code* tersebut dengan gawai Anda dan masukkan informasi yang diminta untuk menampilkan "visa issuance notice".

Dengan mengetuk tombol "*Display*", laman "*visa issuance notice*" akan muncul dan waktu hitung mundur di sisi kanan atas laman akan segera dimulai. Hitung mundur tersebut membuktikan bahwa laman "*visa issuance notice*" Anda adalah valid.

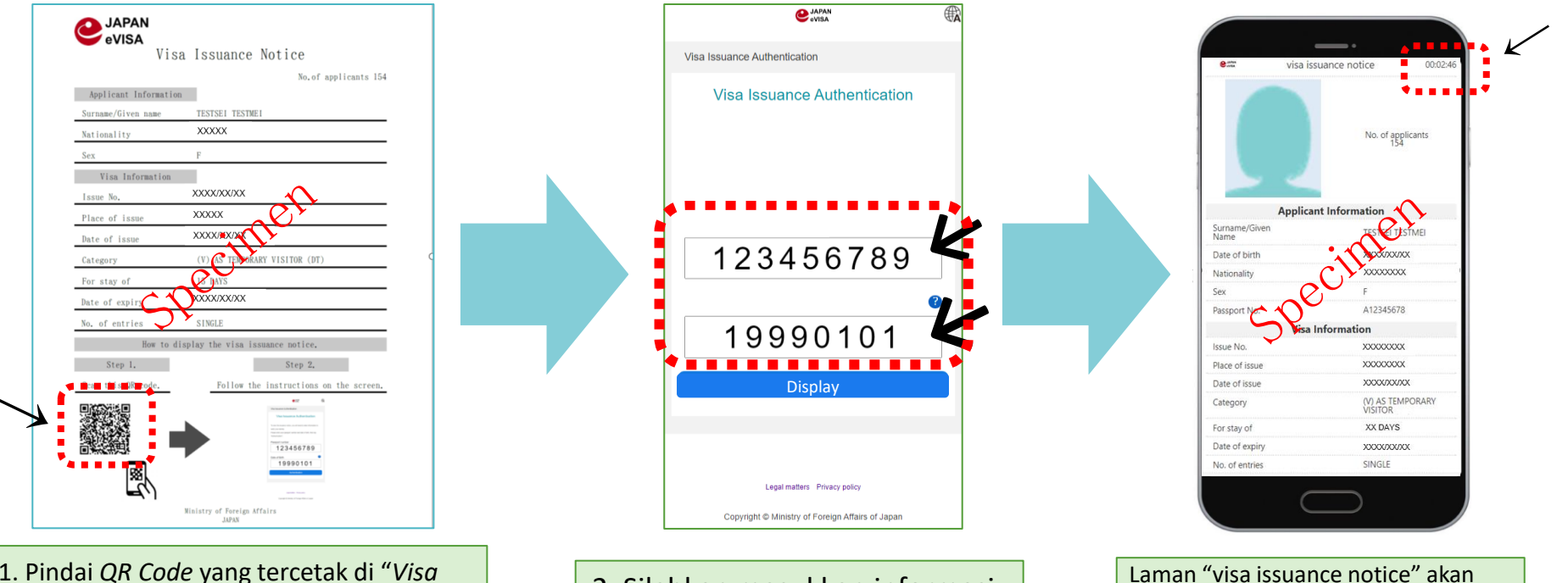

 Pindai *QR Code* yang tercetak di "Visa Issuance Notice" (pdf).
Harap diperhatikan bahwa *QR Code* tersebut diberikan untuk perorangan.

2. Silahkan masukkan informasi yang diminta lalu ketuk tombol "Display". Laman "visa issuance notice" akan muncul di gawai Anda. Harap pastikan waktu hitung mundur di bagian kanan atas.